# ASA を介した AnyConnect Web セキュリティの 導入

# 内容

概要 <u>前提条件</u> <u>要件</u> 使用するコンポーネント 背景説明 設定 ASA を通じた AnyConnect Web セキュリティの導入 確認 Anyconnect バージョンのアップグレード/ダウングレード トラブルシュート

## 概要

このドキュメントでは、Cisco 適応型セキュリティ アプライアンス(ASA)で終端するクライア ント ベースの VPN への AnyConnect Web セキュリティ モジュールの導入について説明します。

# 前提条件

#### 要件

このドキュメントに特有の要件はありません。

### 使用するコンポーネント

このドキュメントの内容は、特定のソフトウェアやハードウェアのバージョンに限定されるもの ではありません。

このドキュメントの情報は、特定のラボ環境にあるデバイスに基づいて作成されました。このド キュメントで使用するすべてのデバイスは、初期(デフォルト)設定の状態から起動しています 。対象のネットワークが実稼働中である場合には、どのようなコマンドについても、その潜在的 な影響について確実に理解しておく必要があります。

# 背景説明

• ASA で AnyConnect (v4.1+ を推奨) イメージをアップロードします

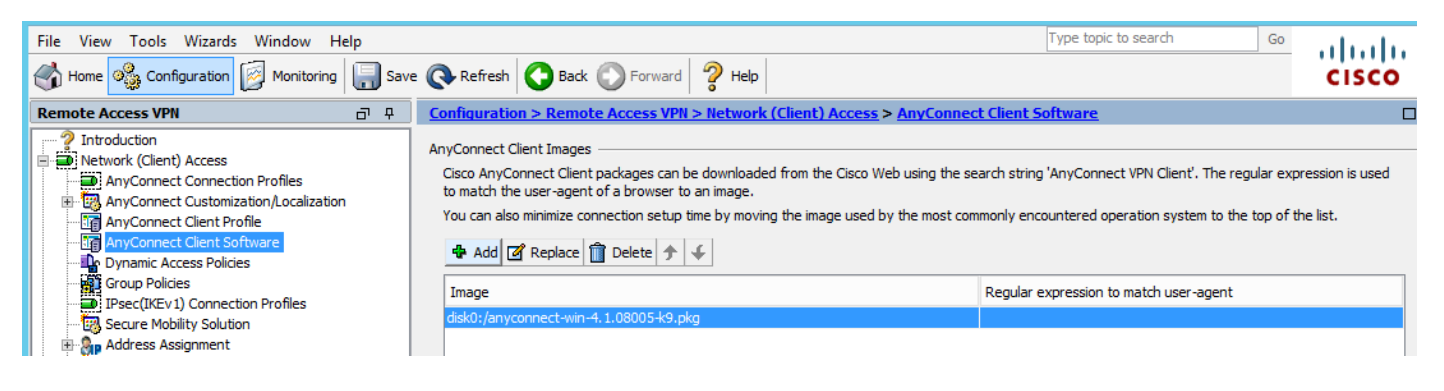

### • 図に示すように、ASA で VPN プロファイルを有効にします

| File View Tools Wizards Window Help                                                                                                    |      |                                                                                                    |                                                                                                    |                                                                                                    |                                                                                                    | Type topic to search                                                                                                    | Go                                                             | ahaha                                 |
|----------------------------------------------------------------------------------------------------|------|----------------------------------------------------------------------------------------------------|----------------------------------------------------------------------------------------------------|----------------------------------------------------------------------------------------------------|----------------------------------------------------------------------------------------------------|----------------------------------------------------------------------------------------------------|----------------------------------------------------------------|---------------------------------------|
| Home 🦓 Configuration 🔯 Monitoring                                                                                                    | Save | Refresh                                                                                                    | Back 🕥 Forward                                                                                                    | 💡 Help                                                                                                    |                                                                                                    |                                                                                                    |                                                                | cisco                                 |
| Remote Access VPN                                                                                                    | ιд   | Configuration > I                                                                                                    | Remote Access VPN :                                                                                                    | > Network (Client) A                                                                                                  | ccess > <u>AnyConnec</u>                                                                                                    | t Connection Profiles                                                                                                    |                                                                |                                       |
| Introduction     Introduction     I | ~    | The security appled and user administ Security (DTLS) to Access Interfaces Interfaces SL access must Interface outside                                                                                                    | ance automatically depl<br>trative rights. The Cisco<br>unneling options.<br>AnyConnect VPN Client<br>be enabled if you allow /<br>SSL Access<br>Allow Access | eys the Cisco AnyConne<br>AnyConnect VPN Client<br>access on the interfaces<br>AnyConnect client to be<br>Enable DTLS | ect VPN Client to remot<br>supports IPsec (IKEv2<br>s selected in the table t<br>launched from a brows<br>IPsec (IKEv2) Acco<br>Allow Access | e users upon connection. The initia<br>) tunnel as well as SSL tunnel with<br>below<br>eer (Web Launch) .<br>ess<br>Enable Client Services | l client deploymen<br>Datagram Transpo<br>Device Ce<br>Port Se | rt Layer                              |
|                                                                                                    | ~    | Inside<br>Bypass interfices a state of the second second sec | ace access lists for inboo<br>group policy and user po-<br>select connection profile<br>rtal login page.<br>e (tunnel group) specifie<br>e here.              | und VPN sessions<br>olicy always apply to the<br>e on the login page, a<br>es how user is authentic                   | e traffic.                                                                                                    | eters. You can configure the mappi                                                                                                    | ng from certificate                                            | = = = = = = = = = = = = = = = = = = = |
| A Device Setup                                                                                                    |      | 💠 Add 🗹 Eo                                                                                                    | dit Delete Find:                                                                                                    | (                                                                                                    | 🕤 🔘 🗌 Match Cas                                                                                                    | e                                                                                                    |                                                                |                                       |
| Firewall                                                                                                    |      | Name                                                                                                    | SSL Enabled                                                                                                    | IPsec Enabled                                                                                                    | Aliases                                                                                                    | Authentication Method                                                                                                    | Group Polic                                                    | y                                     |
| Remote Access VPN                                                                                                    |      | DefaultRAGroup                                                                                                    | <b>v</b>                                                                                                    | <b>v</b>                                                                                                    |                                                                                                    | AAA(LOCAL)                                                                                                    | DfltGrpPolic                                                   | y                                     |
| Site-to-Site VPN                                                                                                    |      | DefaultWEBVP                                                                                                    |                                                                                                    | ✓                                                                                                    |                                                                                                    |                                                                                                    | DfitGrpPolic                                                   | y ~                                   |
| Device Management                                                                                                    |      | <                                                                                                    |                                                                                                    |                                                                                                    | Ш                                                                                                    |                                                                                                    |                                                                |                                       |
|                                                                                                    | »    |                                                                                                    |                                                                                                    |                                                                                                    | Apply Res                                                                                                    | et                                                                                                    |                                                                |                                       |

# 設定

# ASA を通じた AnyConnect Web セキュリティの導入

設定に含まれる手順は次のとおりです。

- Anyconnect Web セキュリティ クライアント プロファイルを設定する
- Anyconnect VPN グループ ポリシーを編集する
- Web セキュリティのスプリット除外を設定し、Web セキュリティ クライアント モジュールのダウンロードを選択する
- Anyconnect VPN グループ ポリシーを編集し、Web セキュリティ クライアント プロファイ ルを選択する
- 手順1: Anyconnect Web セキュリティ クライアント プロファイルを設定する

[Configuration] > [Remove Access VPN] > [Network (Client) Access] > [Anyconnect Client Profile]

#### を選択します。

### [Add] をクリックし、[AnyConnect Web Security Client Profile] を選択します。

**注**: クライアント側の Profile Name はハードコードされているため、設定した名前に関係 なく、ASA は常に Websecurity\_serviceprofile.wso をクライアントにプッシュします。

注:これは、認証ライセンス キーのないデフォルト プロファイルです。

| File View Tools Wizards Window Help                                                                                                    |                                                                                                    |                                                                                                    | Туре                                                                                                    |
|----------------------------------------------------------------------------------------------------|----------------------------------------------------------------------------------------------------|----------------------------------------------------------------------------------------------------|----------------------------------------------------------------------------------------------------|
| Home 🖓 Configuration 🔯 Monitoring 🔲 Sa                                                                                                    | ve 🔇 Refresh 🔇 Back 🔘                                                                                                    | Forward 🦻 Help                                                                                                    |                                                                                                    |
| Remote Access VPN 🗗 🖓                                                                                                    | Configuration > Remote Ac                                                                                                    | ccess VPN > Network (Client) Access > AnyConnect C                                                                                                    | lient Profile                                                                                                    |
| Introduction     Network (Client) Access     AnyConnect Connection Profiles     AnyConnect Customization/Localization     AnyConnect Client Profile     AnyConnect Client Software     Dynamic Access Policies     Group Policies     Deer(IFK) I Connection Profiles | This panel is used to manage /<br>'Add' button to add a new pro<br>The profile Usage field is intro<br><b>the Add C</b> Edit | AnyConnect Client Profiles and perform group assignment fo<br>file. Pressing the Import or Export button is for upload and d<br>duced with the Secure Mobility Solution. This field contains di<br>ge Group Policy           | r AnyConnect version 2.5 or later. You can select a profile to<br>lownload of client profiles between local machine and device.<br>fferent profile usage in AnyConnect version 3.0 and later.<br>late |
| Secure Mobility Solution                                                                                                    | Profile Name                                                                                                    | Profile Usage                                                                                                    | Group Policy                                                                                                    |
| Address Assignment     Advanced     Advanced     Advanced     Advanced     Advanced     Advanced     Advanced     Advanced     Advanced     Advanced     Advanced     DHCP Server     DNS     Advanced                                                                | Profile Name<br>Profile Usage<br>Enter a device<br>automatically<br>Profile Locatio                                          | Add AnyConnect Client Profile         demo          Web Security Service Profile         e file path for an xml file, ie. disk0:/ac_profile. The file will be created if it does not exist.         on       disk0:/demo.wsp | e X                                                                                                    |
| Device Setup       Firewall       Remote Access VPN       Site-to-Site VPN                                                                                                    | Group Policy                                                                                                    | <unassigned>  Enable 'Always On VPN' for selected group  OK Cancel Help</unassigned>                                                                                                    |                                                                                                    |
| Pouice Management                                                                                                    |                                                                                                    |                                                                                                    |                                                                                                    |

手順 2 : 新しく作成したプロファイルを編集し、認証ライセンス キーを追加し、設定をカスタマ イズする。

| File Many Tarda Manuda M                                                                                                    | <b>E</b>                                                                                                    | AnvC                                                                                                    | Connect Client Profil                                                                                                    | e Editor - demo                                          |                  |                                       |                     |             | ×     |
|----------------------------------------------------------------------------------------------------|----------------------------------------------------------------------------------------------------|----------------------------------------------------------------------------------------------------|----------------------------------------------------------------------------------------------------|----------------------------------------------------------|------------------|---------------------------------------|---------------------|-------------|-------|
| File View Tools Wizards W                                                                                                    |                                                                                                    | ,, <b>.</b>                                                                                                    |                                                                                                    |                                                          |                  |                                       |                     |             |       |
| Home 🔅 Configuration                                                                                                    | Profile: demo                                                                                                    |                                                                                                    |                                                                                                    |                                                          |                  |                                       |                     |             | About |
| Remote Access VPN Web Security<br>Thtroduction<br>Network (Clent) Access<br>Network Consect Consection P                                                                                                    | Web Security<br>Scanning Proxy<br>Exceptions                                                                                                    | Scanning Proxy                                                                                                    |                                                                                                    |                                                          |                  |                                       |                     |             |       |
| AnyConnect Customization     AnyConnect Client Profile     Advanced                                                                                                    |                                                                                                    | Scanning Proxy list is currently up-                                                                                                    | to-date.                                                                                                    | M H                                                      |                  | 1                                     |                     |             | _     |
|                                                                                                    |                                                                                                    | Scanning Proxy                                                                                                    | Host Name                                                                                                    | Plain Port S                                             | SSL Port         | Display/Hide                          |                     | Display     |       |
| Group Policies                                                                                                    |                                                                                                    |                                                                                                    | 108.171.128.156                                                                                                    | 8080 4                                                   | 43               | Display                               | _ ^ _               | Hide        |       |
| IPsec(IKEv1) Connection F                                                                                                    |                                                                                                    | France                                                                                                    | 108.1/1.129.156                                                                                                    | 8080 4                                                   | 43               | Display                               |                     |             | _     |
|                                                                                                    |                                                                                                    | Denmark                                                                                                    | 80.254.154.66                                                                                                    | 8080 4                                                   | 43               | Display                               | -   L               | Display All |       |
| 🕀 🦣 Address Assignment                                                                                                    |                                                                                                    | Switzerland                                                                                                    | 80.254.155.66                                                                                                    | 8080 4                                                   | 43               | Display                               |                     |             |       |
| Advanced                                                                                                    |                                                                                                    | South Africa                                                                                                    | 196.26.220.66                                                                                                    | 8080 4                                                   | 43               | Display                               | ~                   |             |       |
| AAA/Local Users                                                                                                    |                                                                                                    | <                                                                                                    |                                                                                                    |                                                          |                  |                                       | >                   |             |       |
| Host Scan Image                                                                                                    |                                                                                                    |                                                                                                    |                                                                                                    |                                                          |                  |                                       |                     |             |       |
| E 🔒 Secure Desktop Manager                                                                                                    |                                                                                                    | Default Scanning Proxy                                                                                                    |                                                                                                    |                                                          |                  |                                       |                     |             |       |
| Certificate Management                                                                                                    |                                                                                                    | India                                                                                                    | v                                                                                                    |                                                          |                  |                                       |                     |             |       |
|                                                                                                    |                                                                                                    |                                                                                                    |                                                                                                    |                                                          |                  |                                       |                     |             |       |
| PHCP Server                                                                                                    |                                                                                                    | Traffic Listen Port                                                                                                    |                                                                                                    |                                                          |                  |                                       |                     |             |       |
| DNS DNS                                                                                                    |                                                                                                    | Ad                                                                                                    | d                                                                                                    |                                                          |                  |                                       |                     |             |       |
| ⊞ 📆 Advanced                                                                                                    |                                                                                                    | 80                                                                                                    | te                                                                                                    |                                                          |                  |                                       |                     |             |       |
|                                                                                                    |                                                                                                    | 8080                                                                                                    | ice -                                                                                                    |                                                          |                  |                                       |                     |             |       |
|                                                                                                    |                                                                                                    | 3128                                                                                                    |                                                                                                    |                                                          |                  |                                       |                     |             |       |
| A                                                                                                    |                                                                                                    | 443                                                                                                    |                                                                                                    |                                                          |                  |                                       |                     |             |       |
| Device Setup                                                                                                    |                                                                                                    |                                                                                                    |                                                                                                    |                                                          |                  |                                       |                     |             |       |
| Erewall                                                                                                    |                                                                                                    |                                                                                                    |                                                                                                    |                                                          |                  |                                       |                     |             |       |
| i i cwai                                                                                                    |                                                                                                    |                                                                                                    |                                                                                                    |                                                          |                  |                                       |                     |             |       |
| Remote Access VPN                                                                                                    |                                                                                                    |                                                                                                    |                                                                                                    |                                                          |                  |                                       |                     |             |       |
|                                                                                                    |                                                                                                    |                                                                                                    |                                                                                                    |                                                          |                  |                                       |                     |             |       |
| Site-to-Site VPN                                                                                                    |                                                                                                    |                                                                                                    |                                                                                                    |                                                          |                  |                                       |                     |             |       |
| Device Management                                                                                                    |                                                                                                    | <                                                                                                    |                                                                                                    | III                                                      |                  |                                       |                     |             | >     |
|                                                                                                    |                                                                                                    |                                                                                                    |                                                                                                    |                                                          |                  |                                       |                     |             |       |
|                                                                                                    |                                                                                                    |                                                                                                    | 01/ 0                                                                                                    | 11-h                                                     |                  |                                       |                     |             |       |
| Device configuration loaded successfu                                                                                                    |                                                                                                    |                                                                                                    | OK Cancel                                                                                                    | пер                                                      |                  |                                       |                     |             |       |
|                                                                                                    |                                                                                                    |                                                                                                    |                                                                                                    |                                                          |                  |                                       |                     |             |       |
|                                                                                                    |                                                                                                    |                                                                                                    |                                                                                                    |                                                          |                  |                                       |                     |             |       |
| <b>-</b>                                                                                                    |                                                                                                    |                                                                                                    |                                                                                                    |                                                          |                  |                                       |                     |             |       |
| u<br>File View Tools Wizards W                                                                                                    | <b>6</b>                                                                                                    | AnyC                                                                                                    | Connect Client Profil                                                                                                    | e Editor - demo                                          |                  |                                       |                     |             | x     |
| File View Tools Wizards W                                                                                                    |                                                                                                    | AnyC                                                                                                    | Connect Client Profil                                                                                                    | e Editor - demo                                          |                  |                                       |                     |             | ×     |
| File View Tools Wizards W                                                                                                    | Profile: demo                                                                                                    | AnyC                                                                                                    | Connect Client Profil                                                                                                    | e Editor - demo                                          |                  |                                       |                     |             | About |
| ile View Tools Wizards W                                                                                                    | Profile: demo                                                                                                    | Authentication                                                                                                    | Connect Client Profil                                                                                                    | e Editor - demo                                          |                  |                                       |                     |             | About |
| ile View Tools Wizards W<br>Home Sconfiguration<br>temote Access VPN<br>2 Introduction                                                                                                    | Profile: demo Web Security Security Security Security                                                                                                    | AnyC<br>Authentication                                                                                                    | Connect Client Profil                                                                                                    | e Editor - demo                                          |                  |                                       |                     |             | About |
| ile View Tools Wizards W<br>Home Sconfiguration<br>temote Access VPN<br>Introduction<br>Network (Client) Access                                                                                                    | Profile: demo Web Security Scanning Proxy Exceptions Preferences                                                                                                    | AnyC                                                                                                    | Connect Client Profil                                                                                                    | e Editor - demo                                          |                  |                                       |                     |             | About |
| ile View Tools Wizards W<br>home Sconfiguration<br>configuration<br>configuration                                                                                                    | Profile: demo Web Security Scanning Proxy Exceptions Preferences Kauthentication                                                                                                    | AnyC<br>Authentication                                                                                                    | Connect Client Profil                                                                                                    | e Editor - demo                                          | 15698            |                                       | **                  |             | About |
| ile View Tools Wizards W<br>Home Configuration<br>Remote Access VPN<br>Introduction<br>Network (Client) Access<br>AnyConnect Connection P<br>May Connect Customization<br>AnyConnect Customization                                                                                                    | Profile: demo Web Security Scanning Proxy Exceptions Proferences Authentication Advanced                                                                                                    | AnyC<br>Authentication<br>Proxy Authentication License Key                                                                                                    | Connect Client Profil                                                                                                    | e Editor - demo<br>6FF779CB758B69F84A                    | 45688            |                                       | **                  |             | About |
| ile View Tools Wizards W<br>Home Configuration<br>Remote Access VPN<br>Introduction<br>Network (Clent) Access<br>AnyConnect Connection P<br>AnyConnect Clent Profile<br>AnyConnect Clent Softwa                                                                                                    | Profile: demo Web Security Scanning Proxy Exceptions Preferences Advanced                                                                                                    | Authentication Proxy Authentication License Key Service Password                                                                                                    | F90A686F69<br>websecurity                                                                                                    | e Editor - demo<br>6FF779CB758B69F84A                    | 15688            |                                       | **                  |             | About |
| ile View Tools Wizards W<br>Home Configuration<br>Remote Access VPN<br>Particle Access VPN<br>Network (Clent) Access<br>AnyConnect Connection P<br>AnyConnect Clent Profile<br>AnyConnect Clent Profile<br>AnyConnect Clent Softwa<br>AnyConnect Clent Softwa<br>Dynamic Access Policies                                                                                                    | Profile: demo Web Security Scanning Proxy Exceptions Preferences Advanced                                                                                                    | Authentication<br>Proxy Authentication License Key<br>Service Password                                                                                                    | F90A686F69<br>websecurity                                                                                                    | e Editor - demo<br>6FF779CB758B69F84A                    | 15688            |                                       | **                  |             | About |
| ile View Tools Wizards W<br>Home Configuration<br>Remote Access VPN<br>Introduction<br>Network (Clent) Access<br>AnyConnect Connection P<br>AnyConnect Clent Profile<br>AnyConnect Clent Profile<br>AnyConnect Clent Profile<br>AnyConnect Clent Softwa<br>AnyConnect Clent Softwa<br>AnyConnect Clent Softwa<br>AnyConnect Clent Softwa<br>AnyConnect Clent Softwa<br>AnyConnect Clent Softwa                                                                                                    | Profile: demo Web Security Scanning Proxy Exceptions Preferences Authentication Advanced                                                                                                    | AnyC<br>Authentication<br>Proxy Authentication License Key<br>Service Password                                                                                                    | P90A686F69<br>websecurity                                                                                                    | e Editor - demo<br>6FF779CB758B69F84A<br>Use Group Induc | A5688            |                                       | **                  |             | About |
| ile View Tools Wizards W<br>ile View Tools Wizards W<br>ile Configuration<br>Remote Access VPN<br>Introduction<br>AnyConnect Connection P<br>AnyConnect Clent Profile<br>AnyConnect Clent Profile<br>AnyConnect Clent Profile<br>AnyConnect Clent Profile<br>Coup Policies<br>IPsec(IKEV1) Connection F                                                                                                    | Profile: demo Web Security Scanning Proxy Exceptions Preferences Calculation Advanced                                                                                                    | AnyC<br>Authentication<br>Proxy Authentication License Key<br>Service Password                                                                                                    | F90A686F69<br>websecurity                                                                                                    | e Editor - demo<br>6FF779CB758B69F84A<br>Use Group Induc | A5688<br>de List |                                       | **                  |             | About |
| ile View Tools Wizards W<br>ile View Tools Wizards W<br>Configuration<br>Remote Access VPN<br>AnyConnect Connection P<br>AnyConnect Clent Profile<br>AnyConnect Clent Profile<br>AnyConnect Clent Profile<br>Dynamic Access Policies<br>PSC(IKEV1) Connection P<br>Secure Mobility Solution<br>PSC Secure Mobility Solution                                                                                                    | Profile: demo     Web Security     Web Security     Security     Exceptions     Preferences     Authentication     Advanced                                                                                                    | AnyC<br>Authentication<br>Proxy Authentication License Key<br>Service Password                                                                                                    | F90A686F69<br>websecurity                                                                                                    | e Editor - demo<br>6FF779CB758B69F84A<br>Use Group Induc | A5688<br>de List | v                                     | **<br>Add           |             | About |
| ile View Tools Wizards W Home Configuration Home Configuration Configuration Configura                                                                                                    | Profile: demo Web Security Scanning Proxy Exceptions Preferences Advanced                                                                                                    | AnyC Authentication Proxy Authentication License Key Service Password  Enable Enterprise Domains All Domains                                                                                                    | F90A686F69<br>websecurity                                                                                                    | e Editor - demo<br>6FF779CB758869F84A<br>Use Group Induc | A5688<br>de List |                                       | **<br>Add           |             | About |
| ile View Tools Wizards W<br>Home Configuration<br>Remote Access VPN<br>Introduction<br>AnyConnect Connection P<br>AnyConnect Clent Profile<br>AnyConnect Clent Softwa<br>Dynamic Access Policies<br>Group Policies<br>Group Policies<br>Group Policies<br>May Connect Clent Softwa<br>Dynamic Access Policies<br>Group Policies<br>May Advasced<br>Advasced                                                                                                    | Profile: demo Web Security Scanning Proxy Exceptions Proferences Advanced                                                                                                    | Authentication  Proxy Authentication License Key Service Password  Enable Enterprise Domains                                                                                                    | F90A686F69<br>websecurity                                                                                                    | e Editor - demo<br>6FF779CB758B69F84A<br>Use Group Induc | A5688<br>de List |                                       | **<br>Add<br>Delete |             | About |
| ile View Tools Wizards W<br>Home Configuration<br>Remote Access VPN<br>Introduction<br>AnyConnect Connection P<br>AnyConnect Client Profile<br>AnyConnect Client Profile<br>MaryConnect Client Softwa<br>Dynamic Access Policies<br>Group Policies<br>Psec(IKEv 1) Connection P<br>Secure Mobility Solution<br>Bary Advaced<br>Clientless SSL VPN Access<br>AAAALocal Users                                                                                                    | Profile: demo Web Security Scanning Proxy Exceptions Preferences Advanced                                                                                                    | Authentication  Proxy Authentication License Key Service Password  Enable Enterprise Domains  All Domains                                                                                                    | F90A686F69<br>websecurity                                                                                                    | e Editor - demo                                          | de List          |                                       | **<br>Add<br>Delete |             | About |
| ile View Tools Wizards W<br>Home Configuration<br>Remote Access VPN<br>Remote Access VPN<br>AnyConnect Connection P<br>AnyConnect Clent Profile<br>AnyConnect Clent Profile<br>AnyConnect Clent Profile<br>Comp Policies<br>IPsec(IVer) Connection F<br>Secure Mobility Solution<br>Page Advanced<br>Advanced<br>Advanced<br>Contentes SSL VPN Access<br>AAA,Local Users<br>AAA,Local Users<br>AnyConnect Clent                                                                                                    | Profile: demo Web Security Scanning Proxy Exceptions Preferences Advanced                                                                                                    | AnyC Authentication Proxy Authentication License Key Service Password     All Domains                                                                                                    | F90A686F69<br>websecurity                                                                                                    | e Editor - demo                                          | de List          |                                       | **<br>Add<br>Delete |             | About |
| ile View Tools Wizards W<br>Home Configuration<br>Remote Access VPN<br>Introduction<br>AnyConnect Connection P<br>AnyConnect Clent Profile<br>AnyConnect Clent Profile<br>AnyConnect Clent Profile<br>Group Policies<br>Frank Connect Clent Softwa<br>Dynamic Access Policies<br>Group Policies<br>Frank Clent Softwa<br>Dynamic Access Policies<br>Group Policies<br>Frank Clent Softwa<br>AnAA.coal Users<br>AnAA.coal Users<br>AnAA.coal Users<br>AnaA.coal Users<br>AnaA.coal Users<br>AnaA.coal Users<br>AnaA.coal Users<br>AnaA.coal Users<br>AnaA.coal Users<br>AnaA.coal Users<br>AnaA.coal Users<br>AnaA.coal Users<br>AnaA.coal Users                                                                                                    | Profile: demo Web Security Scanning Proxy Exceptions Preferences Advanced                                                                                                    | AnyC Authentication Proxy Authentication License Key Service Password    Enable Enterprise Domains    All Domains                                                                                                    | P90A686F69<br>websecurity                                                                                                    | e Editor - demo                                          | 45688<br>de List |                                       | **<br>Add<br>Delete |             | About |
| ile View Tools Wizards W<br>Home Configuration<br>Home Configuration<br>Introduction<br>Network (Clent) Access<br>AnyConnect Connection P<br>AnyConnect Clent Profile<br>AnyConnect Clent Profile<br>AnyConnect Clent Profile<br>Group Policies<br>Group Policies<br>Dynamic Access Policies<br>Group Policies<br>Dynamic Access Policies<br>Group Policies<br>Dynamic Access Policies<br>Group Policies<br>Dynamic Access Policies<br>Coup Policies<br>Dynamic Access Policies<br>Coup Policies<br>Dynamic Access Policies<br>Coup Collices<br>Coup Policies<br>Coup Policies<br>Dynamic Access Policies<br>Coup Collices<br>Coup Policies<br>Coup Collices<br>Secure Mobility Solution<br>Address Assignment<br>Contess SSL VPN Access<br>Address Can Image<br>Continent Coup Colliciation                                                                                                    | Profile: demo Web Security Scanning Proxy Exceptions Preferences Advanced                                                                                                    | Authentication  Proxy Authentication License Key Service Password  Enable Enterprise Domains  All Domains                                                                                                    | F90A686F69<br>websecurity                                                                                                    | e Editor - demo                                          | A5688<br>de List |                                       | ==<br>Add<br>Delete |             | About |
| ile View Tools Wizards W<br>Home Configuration<br>Remote Access VPN<br>Introduction<br>Network (Client) Access<br>AnyConnect Contention P<br>AnyConnect Customization<br>AnyConnect Client Softwa<br>AnyConnect Client Softwa<br>Dynamic Access Policies<br>Group Policies<br>Secure Mobility Solution<br>Advanced<br>Clientless SSL VPN Access<br>Advanced<br>Clientless SSL VPN Access<br>Clientless SSL VPN Access<br>Advanced<br>Clientless SSL VPN Access<br>Advanced<br>Clientless SSL VPN Access<br>Advanc                                                         | Profile: demo Web Security Scanning Proxy Exceptions Preferences Advanced                                                                                                    | Authentication  Proxy Authentication License Key Service Password  Enable Enterprise Domains  All Domains                                                                                                    | F90A686F69<br>websecurity                                                                                                    | e Editor - demo                                          | A5688<br>de List |                                       | **<br>Add<br>Delete |             | About |
| ile View Tools Wizards W<br>Home Configuration<br>Exempted Access VPN<br>Introduction<br>AnyConnect Connection P<br>AnyConnect Customization<br>AnyConnect Clent Profile<br>AnyConnect Clent Profile<br>AnyConnect Clent Softwa<br>Dynamic Access Policies<br>Group Policies<br>Dynamic Access Policies<br>Context Softwa<br>Advanced<br>Chentess SSL VPN Access<br>Advanced<br>Clentess SSL VPN Access<br>Advanced<br>Clenters SSL VPN Access<br>Advanced<br>Clenters SSL VPN Access<br>Advanced<br>Clenters SSL VPN Access<br>Advan                                             | Profile: demo Web Security Scanning Proxy Exceptions Proferences Advanced                                                                                                    | Authentication  Proxy Authentication License Key Service Password  Temperature Domains  All Domains                                                                                                    | F90A686F69<br>websecurity                                                                                                    | e Editor - demo                                          | A5688            |                                       | **<br>Add<br>Delete |             | About |
| ile View Tools Wizards W<br>Home Configuration<br>Emote Access VPN<br>Introduction<br>Metwork (Clent) Access<br>AnyConnect Connection P<br>AnyConnect Clent Profile<br>AnyConnect Clent Profile<br>AnyConnect Clent Softwa<br>Dynamic Access Policies<br>Group Policies<br>Dynamic Access Policies<br>Group Policies<br>Dynamic Access Policies<br>Connect Clent Softwa<br>Dynamic Access Policies<br>Connect Clent Softwa<br>Dynamic Access Policies<br>Connect Clent Softwa<br>Advaced<br>Clentiess SSL VPN Access<br>AAA/Local Users<br>AAA/Local Users<br>AAA/Local Users<br>Certificate Manager<br>Certificate Manager<br>Certificate Manager<br>Certificate Manager<br>Certificate Manager<br>Certificate Manager<br>Delcy Server<br>DNS                                                                                                    | Frofile: demo<br>Web Security<br>Scanning Proxy<br>Exceptions<br>Preferences<br>Advanced                                                                                                    | Authentication  Proxy Authentication License Key Service Password  Enable Enterprise Domains  All Domains  Communication  Communication  Comm | F90A686F69<br>websecurity<br>Add<br>Delete                                                                                     | e Editor - demo                                          | de List          |                                       | **<br>Add<br>Delete |             | About |
| ile View Tools Wizards W<br>Home Configuration<br>Remote Access VPN<br>Introduction<br>Network (Clent) Access<br>AnyConnect Connection P<br>AnyConnect Clent Profile<br>AnyConnect Clent Profile<br>AnyConnect Clent Profile<br>AnyConnect Clent Profile<br>AnyConnect Clent Profile<br>AnyConnect Clent Profile<br>AnyConnect Clent Profile<br>AnyConnect Clent Profile<br>Advanced<br>Clentes SSL VPN Access<br>AAA/Local Users<br>AAA/Local Users<br>AAA/Local Users<br>AAA/Local Users<br>AAA/Local Users<br>AAA/Local Users<br>AAA/Local Users<br>AAA/Local Users<br>AAA/Local Users<br>AAA/Local Users<br>Clentes SSL VPN Access<br>AAA/Local Users<br>AAA/Local Users<br>Clentes SSL VPN Access<br>AAA/Local Users<br>Clentes SSL VPN Access<br>AAA/Local Users<br>Clentes SSL VPN Access<br>AAA/Local Users<br>Clentes SSL VPN Access<br>AAA/Local Users<br>Clentes SSL VPN Access<br>AAA/Local Users<br>Clentes SSL VPN Access<br>AAA/Local Users<br>Clentes SSL VPN Access<br>AAA/Local Users<br>AAA/Local Users<br>AAA/Local Users<br>AAA/Local Users<br>AAA/Local Users<br>AAA/Local Users<br>AAA/Local Users<br>AAA/Local Users<br>Clentes SSL VPN Access<br>AAA/Local Users<br>AAA/Local Users                                                   | Profile: demo Web Security Scanning Proxy Exceptions Preferences Advanced                                                                                                    | Authentication  Proxy Authentication License Key Service Password                                                                                                    | F90A686F69<br>websecurity<br>Add<br>Delete                                                                                     | e Editor - demo                                          | A5688            | · · · · · · · · · · · · · · · · · · · | ==<br>Add<br>Delete |             | About |
| ile View Tools Wizards W<br>Home Configuration<br>Remote Access VPN<br>Introduction<br>AnyConnect Connection P<br>AnyConnect Clent Profile<br>AnyConnect Clent Profile<br>AnyConnect Clent Profile<br>Comp Policies<br>IPsec(IVEV) Connection F<br>Secure Mobility Solution<br>Address Assignment<br>Address Assignment<br>Address SSL VPN Access<br>AAA,Local Users<br>AAA,Local Users<br>AAA,Local Users<br>AAA,Local Users<br>AAA,Local Users<br>Contincate Management<br>Language Localization<br>Load Balancing<br>DhCP Server<br>DKS<br>Advanced                                                                                                    | Profile: demo Web Security Scanning Proxy Exceptions Preferences Advanced                                                                                                    | Authentication  Proxy Authentication License Key Service Password    Tenable Enterprise Domains  All Domains  Computer Name  Computer Name                                                                                                    | F90A686F69<br>websecurity                                                                                                    | e Editor - demo                                          | 45688<br>de List |                                       | **<br>Add<br>Delete |             | About |
| File View Tools Wizards W<br>Tools Wizards W<br>Configuration<br>Configuration<br>Configu | Profile: demo Web Security Exceptions Proferences Advanced                                                                                                    | Authentication                                                                                                    | F90A686F69<br>websecurity                                                                                                    | e Editor - demo                                          | A5688            |                                       | **<br>Add<br>Delete |             | About |
| File View Tools Wizards W<br>The Configuration Configuration                                                                                                    | Profile: demo Web Security Scanning Proxy Exceptions Preferences Authentication Advanced                                                                                                    | Authentication   Proxy Authentication License Key Service Password    Enable Enterprise Domains   All Domains   Computer Name Custom matching and reporting to  Computer Name Custom Groups (optional)                                                                                                    | F90A686F69 websecurity Add Delete for machines not joined to Add Add                                                           | e Editor - demo                                          | A5688            |                                       | **<br>Add<br>Delete |             | About |
| File View Tools Wizards W<br>File View Tools Wizards W<br>Remote Access VPN<br>Remote Access VPN<br>Network (Client) Access<br>AnyConnect Connection P<br>AnyConnect Client Softwa<br>AnyConnect Client Softwa<br>Group Policies<br>Filese(IKEVI) Connection F<br>Secure Mobility Solution<br>Filese(IKEVI) Connection F<br>Address Assignment<br>Address Assignment<br>Address SSL VPN Access<br>AAALocal Users<br>AAALocal Users<br>AAAALocal Users<br>Certificate Management<br>Language Localization<br>Certificate Management<br>Certificate Management<br>DHCP Server<br>DHCP Server<br>DNS<br>Advanced                                                                                                    | Profile: demo Web Security Scanning Proxy Exceptions Proferences Advanced                                                                                                    | Authentication  Proxy Authentication License Key Service Password  Tenable Enterprise Domains  All Domains  Custom matching and reporting to Computer Name Custom Groups (optional)                                                                                                    | F90A686F69<br>websecurity                                                                                                    | e Editor - demo                                          | A5688            |                                       | **<br>Add<br>Delete |             | About |
| File View Tools Wizards W<br>File View Tools Wizards W<br>Configuration<br>Remote Access VPN<br>Network (Clent) Access<br>AnyConnect Connection P<br>AnyConnect Clent Police<br>AnyConnect Clent Police<br>AnyConnect Clent Softwa<br>Group Policies<br>Group Policies<br>Filesc(IkeV) Connection F<br>Secure Mobility Solution<br>Advanced<br>Certificate Managerent<br>Language Localization<br>Language Localization<br>Certificate Managerent<br>Callendess SSL VPN Access<br>Advanced<br>Certificate Managerent<br>Callendess SSL VPN Access<br>AAA/Local Users<br>AAAA/Local Users<br>AAAA/Loca                                                        | Profile: demo Web Security Scanning Proxy Exceptions Authentication Advanced                                                                                                    | Authentication  Proxy Authentication License Key Service Password   Enable Enterprise Domains  All Domains  Custom matching and reporting to  Computer Name Custom Groups (optional)                                                                                                    | F90A686F69<br>websecurity                                                                                                    | e Editor - demo                                          | A5688            |                                       | **<br>Add<br>Delete |             | About |
| File View Tools Wizards W File View Tools Wizards W File View Cools Configuration File Configuration File AnyConnect Consection P File AnyConnect Consection P File AnyConnect Client Poole File AnyConnect Client Software File Client Software File Software File Client Software File Client Software File C                                                                                                    | Profile: demo Web Security Scarning Proxy Exceptions Preferences Advanced                                                                                                    | Authentication  Proxy Authentication License Key Service Password    Enable Enterprise Domains    All Domains                                                                                                    | F90A686F69<br>websecurity                                                                                                    | e Editor - demo                                          | A5688            |                                       | ==<br>Add<br>Delete |             | About |
| File View Tools Wizards W File View Tools Wizards W File View Tools Wizards W Configuration File AnyConnect Consection P File AnyConnect Connection P File AnyConnect Connection P File AnyConnect Clent Profile File AnyConnect Clent Softwa File Clent Profile File AnyConnect Clent Softwa File Clent Softwa File Clent Sof                                                                                                    | Profile: demo     Web Security     Scanning Proxy     Exceptions     Preferences     Advanced                                                                                                    | Authentication  Proxy Authentication License Key Service Password    Tenable Enterprise Domains  All Domains  Computer Name Custom matching and reporting  Computer Name Custom Groups (optional)                                                                                                    | F90A686F69<br>websecurity                                                                                                    | e Editor - demo                                          | 45688<br>de List |                                       | **<br>Add<br>Delete |             | About |
| File View Tools Wizards W File View Tools Wizards W File View Tools Wizards W Configuration Configuration File View Configuration File View Configurat                                                                                                    | Profile: demo<br>Web Security<br>Exceptions<br>Preferences<br>Advanced                                                                                                    | Authentication  Proxy Authentication License Key Service Password    Tensbe Enterprise Domains  All Domains  Custom matching and reporting to Computer Name Custom Groups (optional)                                                                                                    | F90A686F69<br>websecurity                                                                                                    | e Editor - demo                                          | A5688            |                                       | **<br>Add<br>Delete |             | About |
| File View Tools Wizards W  File View Tools Wizards W  File View Tools Wizards W  File View Configuration  File AnyConnect Construction P  AnyConnect Clent Softwa AnyConnect Clent Softwa AnyConnect Clent Softwa AnyConnect Clent Softwa File AnyConnect Clent Softwa File AnyConnect Clent Softwa AnyConnect Clent Softwa AnyConnet Clent Softwa Any                                                                                                    | Profile: demo<br>Web Security<br>Scanning Proxy<br>Preferences<br>Advanced                                                                                                    | Authentication  Proxy Authentication License Key Service Password  Tenable Enterprise Domains  All Domains  Custom matching and reporting to computer Name Custom Groups (optional)  Custom Groups (optional)                                                                                                    | F90A686F69<br>websecurity                                                                                                    | e Editor - demo                                          | AS688<br>de List | v<br>ervice restart                   | **<br>Add<br>Delete |             | About |
| File View Tools Wizards W  File View Tools Wizards W  File View Tools Wizards W  File View Configuration  File Configuration  File Configuration                                                                                                    | Profile: demo<br>Web Security<br>Exceptions<br>Preferences<br>Advanced                                                                                                    | Authentication  Proxy Authentication License Key Service Password  Tenable Enterprise Domains  All Domains  Custom matching and reporting to Computer Name Custom Groups (optional)  Custom Groups (optional)                                                                                                    | F90A686F69 websecurity Add Delete for machines not joined to Add Delete                                                        | e Editor - demo                                          | A5688<br>de List |                                       | **<br>Add<br>Delete |             | About |
| File View Tools Wizards W<br>File View Tools Wizards W<br>File View Collection (Configuration)<br>Remote Access VPN<br>Remote Access VPN<br>Network (Client) Access<br>AnyConnect Client Software<br>AnyConnect Client Software<br>Group Policies<br>Group Policies<br>Filesc(IXEVI) Connection F<br>Secure Mobility Solution<br>AnyConnect Client Software<br>Glientless SSL VPN Access<br>AAA/Local Users<br>Host Scare Image<br>Secure Desktop Manager<br>Certificate Management<br>Language Localization<br>Callenties SSL VPN Access<br>AAA/Local Users<br>Host Scare Desktop Manager<br>Certificate Management<br>Language Localization<br>Advanced<br>Secure Setup<br>Firewall<br>Secure Setup<br>Site-to-Site VPN<br>Device Management                                                                                                    | Profile: demo Web Security Exceptions Proferences Authentication Advanced                                                                                                    | Authentication  Proxy Authentication License Key Service Password  Tenable Enterprise Domains  All Domains  Custom matching and reporting to Computer Name Custom Groups (optional)  Custom Groups (optional)                                                                                                    | Connect Client Profil                                                                                                    | e Editor - demo                                          | A5688<br>de List | ervice restart                        | **<br>Add<br>Delete |             | About |
| Ile View Tools Wizards W<br>Home Configuration<br>Introduction<br>Introduction<br>AnyConnect Connection P<br>AnyConnect Clent Profile<br>AnyConnect Clent Profile<br>AnyConnect Clent Profile<br>AnyConnect Clent Softwa<br>Dynamic Access Policies<br>IP Secure Mobility Solution<br>Profile Secure Mobility Solution<br>Advanced<br>Clentess SSL VPN Access<br>AAA/Local Users<br>AAA/Local Users<br>AAA/Local Users<br>Clentess SSL VPN Access<br>AAA/Local Users<br>AAA/Local Users<br>Clentess SSL VPN Access<br>AAA/Local Users<br>AAA/Local Users<br>Device Setup<br>Device Setup<br>Remote Access VPN<br>Context of the State of the Secure<br>Secure Coestop<br>Remote Access VPN<br>Context of the Secure<br>Device Setup<br>Device Management<br>Device Management<br>Device Management<br>Device Management                                                                                                    | Control control contro | Authentication  Proxy Authentication License Key Service Password   Enable Enterprise Domains  All Domains  Computer Name Custom Groups (optional)  Custom Groups (optional)                                                                                                    | F90A686F69<br>websecurity                                                                                                    | e Editor - demo                                          | A5688<br>de List | ervice restart                        | **<br>Add<br>Delete |             | About |
| ile View Tools Wizards W<br>Home Configuration<br>Remote Access VPN<br>Introduction<br>AnyConnect Connection P<br>AnyConnect Customization<br>AnyConnect Customization<br>AnyConnect Customization<br>Dynamic Access Policies<br>Group Policies<br>Psec(IVEV1) Connection P<br>Secure Mobility Solution<br>Barderss Assignment<br>Cast Advanced<br>Cast SSL VPN Access<br>AAA/Local Users<br>AAA/Local Users<br>Firewall<br>Certificate Management<br>Load Balancing<br>Pevice Setup<br>Firewall<br>Remote Access VPN<br>Site-to-Site VPN<br>Device Management                                                                                                    | Profile: demo     Web Security     Scanning Proxy     Exceptions     Advanced                                                                                                    | Authentication  Proxy Authentication License Key Service Password    Tensble Enterprise Domains  All Domains  Computer Name Custom matching and reporting Computer Name Custom Groups (optional)                                                                                                    | F90A686F69       websecurity       Add       Delete       for machines not joined to       Add       Delete       Add       OK | e Editor - demo                                          | 45688<br>de List | ervice restart                        | **<br>Add<br>Delete |             | About |

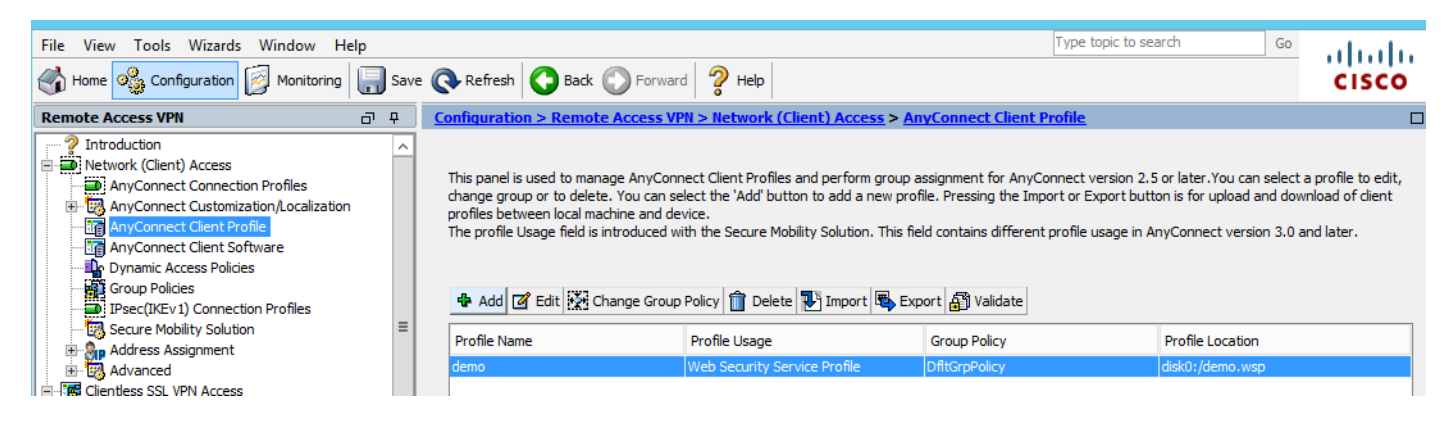

### 手順 3:Web セキュリティのスプリット除外を設定し、Web セキュリティ クライアント モジュ ールのダウンロードを選択する

### 図に示すように、Anyconnect VPN グループ ポリシーを編集します。

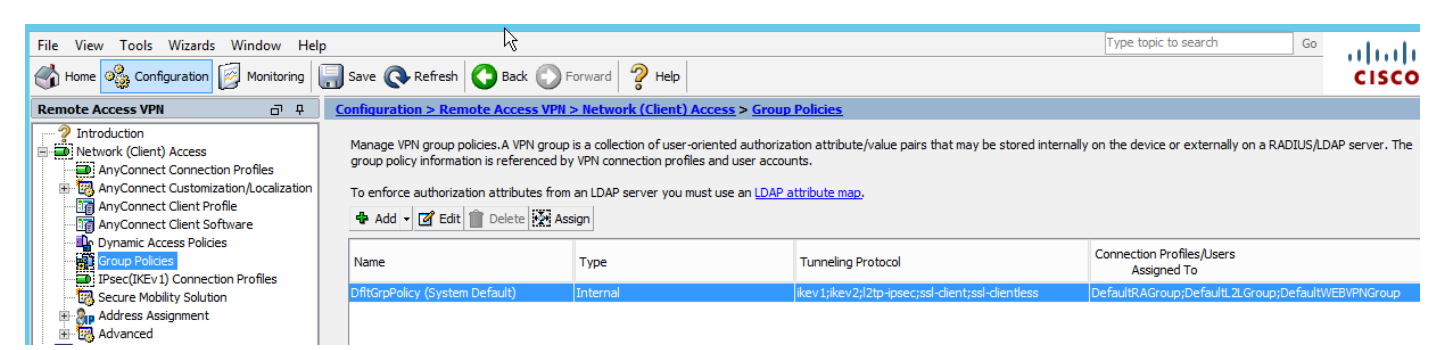

### 図に示すように、Web セキュリティのスプリット除外を設定します。

| <b>1</b>              |                                                                                                    |                                           | Edit Internal Group Policy: DfltGrpPolicy                                                                                                    |  |  |
|-----------------------|----------------------------------------------------------------------------------------------------|-------------------------------------------|----------------------------------------------------------------------------------------------------|--|--|
| General               | The VPN dient makes split tunneling decis                                                                                       | ions on the basis                         | of a network list that can be specified below by providing the proper parameters to 'Policy                                                                                                    |  |  |
|                       | DNS Names:<br>Send All DNS Lookups Through Tunnel:                                                                              | ⊖ Yes (● No                               | 5                                                                                                    |  |  |
| ⊡⊡IPsec(IKEv1) Client | Policy:                                                                                                    | Exclude Netwo                             | rk List Below                                                                                                    |  |  |
|                       | IPv6 Policy:                                                                                                    | Exclude Netwo                             | rk List Below                                                                                                    |  |  |
|                       | Network List:                                                                                                    | None                                      |                                                                                                    |  |  |
|                       | Pressing this button to set up split exlusion<br>Set up Split Exclusion for Web Securit<br>Intercept DHCP Configuration Message | on for Web Secur<br>y<br>from Microsoft ( | ity proxies.           Web Security Proxies Exclusion         X           Enter a new or select an existing access list used for Web Security split exclusion. ASDM will set up the access list for use in the network list.         Image: Comparison of the access list for use in the network list. |  |  |
|                       |                                                                                                    |                                           | Access list name:     CWS-Tower     Select       Create Access List     Update Access List     Cancel                                                                                                    |  |  |

| <b>E</b>                                                                                                    |                                                                                                    | Edit Internal Group Policy: DfltGrpPolicy                                                                                                    |
|----------------------------------------------------------------------------------------------------|----------------------------------------------------------------------------------------------------|----------------------------------------------------------------------------------------------------|
| General<br>Servers<br>-Advanced<br>Split Tunneling<br>Browser Proxy<br>AnyConnect Client<br>-IPsec(IKEv 1) Client | The VPN dient makes split tunneling decision<br>DNS Names:<br>Send All DNS Lookups Through Tunnel:<br>Policy:<br>IPv6 Policy:<br>Network List:<br>Pressing this button to set up split exlusion<br>Set up Split Exclusion for Web Securit<br>Intercept DHCP Configuration Message | sions on the basis of a network list that can be specified below by providing the proper par<br>Yes  No<br>Exclude Network List Below<br>Exclude Network List Below<br>CWS-Tower<br>on for Web Security proxies.<br>ty |

図に示すように、Web セキュリティ クライアント モジュールのダウンロードを選択します。

### 手順 4:Web セキュリティ クライアント プロファイルをダウンロードする

[Anyconnect VPN group policy] > [Client Profiles to Download] > [Add] を編集し、(手順1で)作 成したプロファイルを選択します

| General                             | Keep Installer on Client System:           | ● Yes ○ No                                  |                                                                                                    |
|-------------------------------------|--------------------------------------------|---------------------------------------------|----------------------------------------------------------------------------------------------------|
| Servers                             | Datagram Transport Lawer Cogurity (DTLC)   |                                             | de la constante de la constante de la constante de la constante de la constante de la constante de la constante                                                            |
| Solit Tunneling                     | Datagrain fransport Layer Security (DTLS). |                                             | м <del>с</del>                                                                                                    |
| Browser Proxy                       | DTLS Compression:                          | Enable O Disab                              | le                                                                                                    |
| AnyConnect Client                   | SSL Compression:                           | ○ Deflate ○ LZS                             | Disable                                                                                                    |
| Client Firewall<br>Key Regeneration | Ignore Don't Fragment(DF) Bit:             | <ul> <li>Enable</li> <li>Disable</li> </ul> | de                                                                                                    |
| Dead Peer Detectio                  | Client Bypass Protocol:                    | <ul> <li>Enable</li> <li>Disat</li> </ul>   | ale                                                                                                    |
| Customization<br>Custom Attributes  | FQDN of This Device:                       |                                             |                                                                                                    |
| ⊞ IPsec(IKEv1) Client               | MTU:                                       | 1406                                        |                                                                                                    |
|                                     | Keepalive Messages:                        | Disable Interval                            | Select AnyConnect Client Profiles                                                                                                    |
|                                     | Optional Client Modules to Download:       | websecurity                                 | This panel is used to select existing AnyConnect profile for a group policy. To create or edit a profile, go to Remote                                                     |
|                                     | Always-On VPN:                             | <ul> <li>Disable</li> <li>Use</li> </ul>    | Access very neuroix (client, Access 24) you line client Prome.                                                                                                    |
|                                     | Client Profiles to Download:               |                                             | Select a profile name and the usage will be determined automatically. The View Profile' button will open the profile                                                       |
|                                     |                                            | 🖨 Add 📋 Delete                              | viewer (no editing) if the AnyConnect 2.5 client or later is installed and if the profile usage is determined.<br>Otherwise, it will show the profile content as XML text. |
|                                     |                                            | Profile Name                                | Profile Name: Homo                                                                                                    |
|                                     |                                            |                                             |                                                                                                    |
|                                     |                                            |                                             | Profile Usage: Web Security Service Profile                                                                                                    |
|                                     |                                            |                                             |                                                                                                    |
|                                     |                                            |                                             |                                                                                                    |
|                                     |                                            |                                             |                                                                                                    |
|                                     |                                            |                                             |                                                                                                    |
|                                     |                                            |                                             |                                                                                                    |
|                                     |                                            |                                             |                                                                                                    |
|                                     |                                            |                                             |                                                                                                    |
|                                     |                                            |                                             | OK Cancel Help                                                                                                    |
|                                     |                                            |                                             |                                                                                                    |
| < III >                             |                                            |                                             |                                                                                                    |
| Find:                               | Next Previous                              | s                                           |                                                                                                    |
|                                     |                                            |                                             |                                                                                                    |
|                                     |                                            |                                             | OK Cancel Help                                                                                                    |

[OK] をクリックし、変更を適用します。

# 確認

Anyconnect VPN に接続すると、図に示すように、ASA は VPN 経由で、Anyconnect Web セキュ リティ モジュールをプッシュします。

| S Cisco AnyConnect   10.106.36.30 | S Cisco AnyConnect Secure Mobility Client - □ ×                                 |
|-----------------------------------|---------------------------------------------------------------------------------|
| Username: user1 Password: ******* | VPN:           Contacting 10.106.36.30.           10.106.36.30         VConnect |
| OK Cancel                         | Cisco                                                                           |

| 9                                                                        | Cisco AnyConnect Secure Mobility Client                                                                                                    | - 🗆 🗙       |
|--------------------------------------------------------------------------|----------------------------------------------------------------------------------------------------|-------------|
| cisco AnyConnec                                                          | t Secure Mobility Client                                                                                                    | 0           |
| Status Overview                                                          | Virtual Private Network (VPN)                                                                                                    | Diagnostics |
| VPN >                                                                    | Preferences Statistics Route Details Firewall Message History                                                                                                    |             |
| Web Security                                                             | <ul> <li>5:21:58 AM Disconnect in progress, please wait</li> <li>5:21:59 AM Ready to connect.</li> <li>5:29:69 AM Contacting 10.106.36.30.</li> <li>5:29:53 AM User credentials entered.</li> <li>5:29:53 AM Establishing VPN session</li> <li>5:29:53 AM The AnyConnect Downloader is performing update checks</li> <li>5:29:54 AM Downloading Web Security Service Profile - 100%</li> <li>5:29:54 AM Downloading for product updates</li> <li>5:29:54 AM Downloading AnyConnect Web Security 4.1.08005 - 100%</li> <li>5:29:54 AM Downloading anyConnect Web Security 4.1.08005 - 100%</li> <li>5:29:54 AM Downloading any required updates</li> <li>5:29:54 AM Performing any required updates</li> <li>5:29:58 AM The AnyConnect Downloader updates have been completed.</li> <li>5:30:02 AM Establishing VPN - Initiating connection</li> <li>5:30:02 AM Establishing VPN - Activating VPN adapter</li> <li>5:30:03 AM Establishing VPN - Configuring system</li> <li>5:30:03 AM Establishing VPN</li> <li>5:30:03 AM Establishing VPN</li> </ul> | ^           |
| Collect diagnostic information for all installed components. Diagnostics |                                                                                                    | Clear       |

| Cisco A      | nyConnect Secure Mobility Clie     | ent – 🗆 🗙          |
|--------------|------------------------------------|--------------------|
|              | VPN:<br>Connected to 10.106.36.30. |                    |
| 00:00:14     | 10.106.36.30                       | Disconnect<br>IPv4 |
|              | Web Security:<br>Enabled (India)   |                    |
|              |                                    |                    |
| <b>\$</b> () |                                    | altata<br>cisco    |

すでにログインしている場合、この機能が有効になるよう、ログオフして、ログインすることを 推奨します。

# Anyconnect バージョンのアップグレード/ダウングレード

バージョンがアップグレードされた場合、導入機能は変更ありません。ただしダウングレードす ることはできません。したがって、4.1.x の現在の例では、バージョン 4.2 にアップグレードでき ます

含まれる手順は次のとおりです。

手順 1 : 最新の Anyconnect パッケージ 4.2 をフラッシュにアップロードし、4.1 を最新のファイ ルで置き換える。

[Anyconnect Client Software] > [Replace] で最新のイメージ ファイルを選択します。

| File View Tools Wizards Window Help                                                                                                    |                              |                                                                             |                                                                                                    |                                  | Type topic                                  |
|----------------------------------------------------------------------------------------------------|------------------------------|-----------------------------------------------------------------------------|----------------------------------------------------------------------------------------------------|----------------------------------|---------------------------------------------|
| Home 🍪 Configuration 🔯 Monitoring 🗐 Sav                                                                                                    | e 💽 F                        | lefresh                                                                     | Back 🕐 Forward 🦻 Help                                                                                                    |                                  |                                             |
| Remote Access VPN 🗗 🖓                                                                                                    | <u>Confi</u>                 | guration >                                                                  | Remote Access VPN > Network (Client) Access >                                                                                                    | AnyConnect                       | Client Software                             |
| Introduction     Introduction     AnyConnect Connection Profiles     AnyConnect Customization/Localization     AnyConnect Client Profile     AnyConnect Client Software     Dynamic Access Policies | AnyCo<br>Cisc<br>to n<br>You | onnect Client<br>to AnyConner<br>thatch the use<br>can also min<br>Add C Re | Images<br>ct Client packages can be downloaded from the Cisco We<br>r-agent of a browser to an image.<br>imize connection setup time by moving the image used by<br>eplace Delete | b using the sea<br>the most comm | irch string 'AnyConn<br>nonly encountered o |
| Group Policies                                                                                                    | Im                           | age                                                                         |                                                                                                    |                                  | Regular expression                          |
| Secure Mobility Solution                                                                                                    | dis                          | k0:/anyconne                                                                | ect-win-4.1.08005-k9.pkg                                                                                                    |                                  |                                             |
| Address Assignment     Advanced                                                                                                    |                              | <b>E</b>                                                                    | Replace AnyConnect Client Im                                                                                                    | nage                             | ×                                           |
| Clientless SSL VPN Access                                                                                                    |                              | AnyConr                                                                     | nect Image: disk0:/anyconnect-win-4.2.01035-k9.pkg                                                                                                    | Bro                              | wse Flash                                   |
| Host Scan Image                                                                                                    |                              |                                                                             |                                                                                                    | L                                | Upload                                      |
| Certificate Management                                                                                                    |                              | Regular                                                                     | r expression to match user-agent                                                                                                    |                                  | ¥                                           |
| Load Balancing     DHCP Server     DNS                                                                                                    |                              |                                                                             | OK Cancel He                                                                                                    | lp                               |                                             |
| 1 📇 📇                                                                                                    |                              |                                                                             |                                                                                                    |                                  |                                             |

ステップ2:Anyconnect VPN に再接続した際、Web セキュリティ プロファイルは変更されず、 ASA が VPN 経由で最新の Anyconnect モジュールをプッシュする。

| 🕥 Cisco Ai | nyConnect Secure Mobility Client 🛛 – 🗖 🛛 🗡                                                                                                    |  |
|------------|----------------------------------------------------------------------------------------------------|--|
|            | VPN:<br>Exiting. Upgrade in progress.<br>10.106.36.30 ∨ Connect                                                                                                    |  |
|            | Web Security:<br>Enabled (India)                                                                                                    |  |
| Ö (i)      | and a state of the state of the |  |

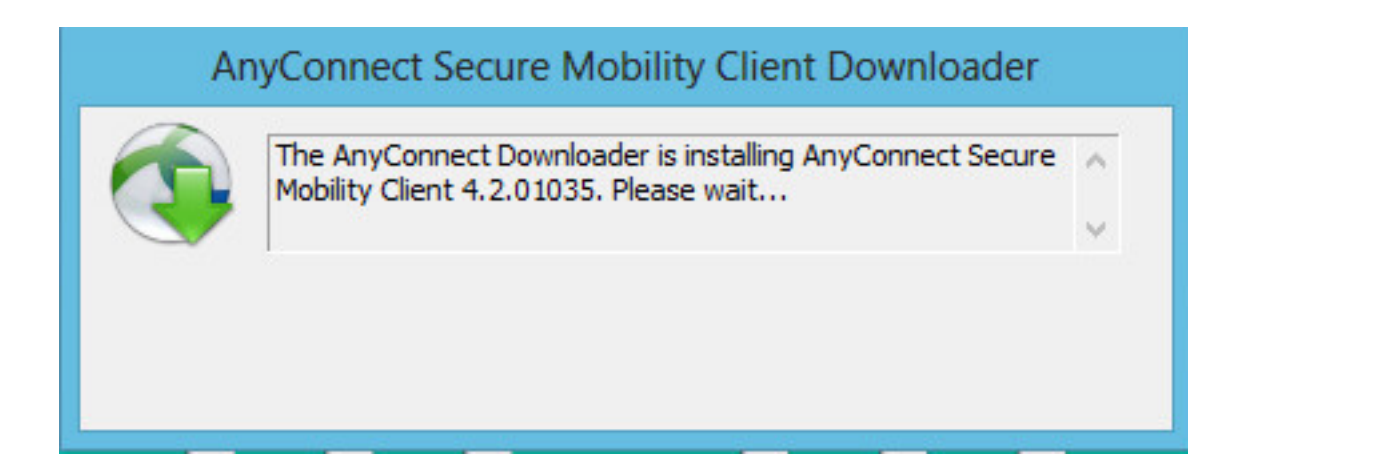

注:ダウングレードはサポートされません。

# トラブルシュート

ここでは、設定のトラブルシューティングに使用できる情報を示します。

DARTを使用したトラブルシューティング情報の収集:

DART は AnyConnect Diagnostics and Reporting Tool の略で、AnyConnect のインストールと接続に関する問題のトラブルシューティングに役立つデータの収集に使用できます。DART は、 Windows 7、Windows Vista、Windows XP、Mac バージョン 10.5 と 10.6、および Linux Redhat をサポートします。DART ウィザードは、AnyConnect を実行するコンピュータ上で実行されま す。これによってログ、ステータス、および診断情報が収集され、それを Cisco Technical Assistance Center (TAC) での分析に使用でき、管理者権限は不要です。

DART は、AnyConnect ソフトウェアのコンポーネントに依存せずに機能しますが、AnyConnect から起動可能で、AnyConnect ログ ファイル(存在する場合)の収集を行います。現在のところ 、DART はスタンドアロン インストールを実行できます。または、管理者は AnyConnect ダイナ ミック ダウンロード インフラストラクチャの一部として、このアプリケーションをクライアント PC にプッシュできます。インストールしたら、[Start] ボタンを通して、Cisco フォルダからウィ ザードを起動できます。